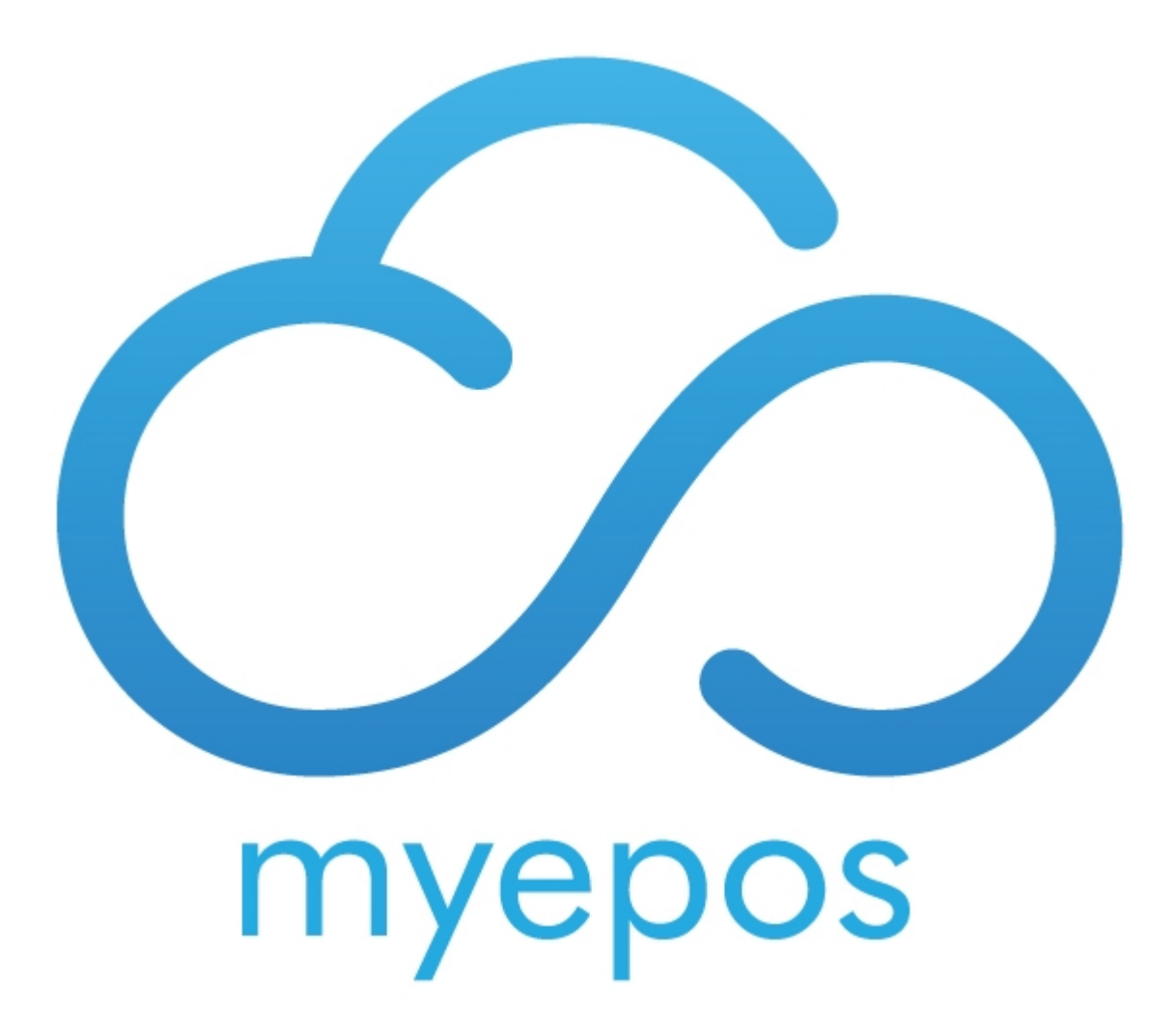

Copyright © 2020 by myEPOS. All Rights Reserved.

## **Table of contents**

| On Till        | 3 |
|----------------|---|
| on iPad/iPhone | 4 |
| F.A.Q          | 6 |

#### **On Till**

# On The Till

Run the myEPOS Orderpad installer.

Choose Proceed, And then check the Main myEPOS Directory is correct, Choose Proceed

| myEPOS OrderPad Installation            |                                                                                                    |  |  |  |  |  |  |
|-----------------------------------------|----------------------------------------------------------------------------------------------------|--|--|--|--|--|--|
| Installation Options                    | Selecting your Existing myEPOS Installation is<br>important since the installer will use this Directory to<br>setup your Data for use with OrderPad.<br>Your OrderPad Directory should be Outside of the<br>main myEPOS Directory |  |  |  |  |  |  |
| Installation Uptions                    | EPOS OrderPad Browse                                                                                                    |  |  |  |  |  |  |
| Main myEPOS Directory C:\myEPOS\ Browse |                                                                                                    |  |  |  |  |  |  |
| Automatically Launch at Startup         |                                                                                                    |  |  |  |  |  |  |
| Version<br>1.3                          | Cancel Proceed                                                                                                    |  |  |  |  |  |  |

Now you need to run the orderpad server.

| Organize                                                                                                    | er ► Local Disk (C:) ► myEPOS Orde                                                                                                    | erpad > • • • • • Search r                                                                                                    | myEPOS Orderpad | Orde                | Active Connections: 0 |
|----------------------------------------------------------------------------------------------------|----------------------------------------------------------------------------------------------------|----------------------------------------------------------------------------------------------------|-----------------|---------------------|-----------------------|
| Organize     Image: Comparison of the second second | Crderpad Data Config flyw Config flyw Con | AD101Device.dll  CrendexSdt2.dll  CrendexSdt2.dll  Crend | 33 V LU V       | Last Request Receiv | ed Program File Sent  |
| Computer  Local Disk (C:)  G DVD RW Drive (D:) G  Network                                                                                                    |                                                                                                    |                                                                                                    |                 | Errors              | Last Message Sent     |
| orderpad_serv<br>Application                                                                                                    | ver Date modified: 21/10/2020 01:35<br>Size: 6.84 MB                                                                                                    | Date created: 20/10/2020 14:04                                                                                                    |                 | Exit                | Hide Window           |

## on iPad/iPhone

# On iPad

Download and open the application

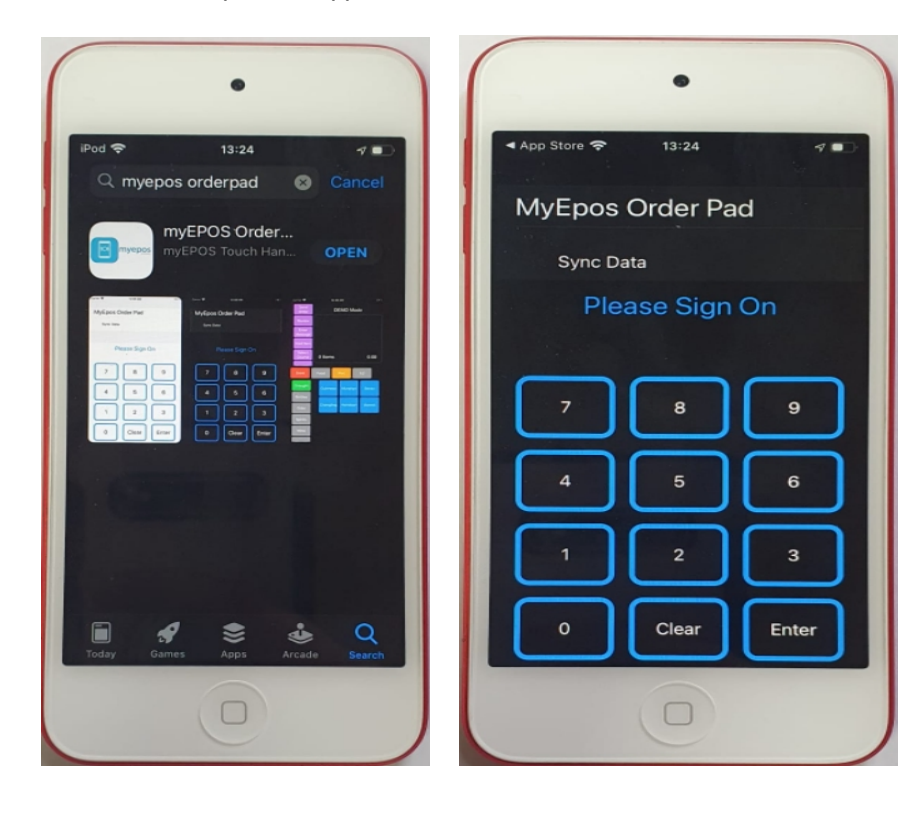

Sign on with code 40404 and complete the details:

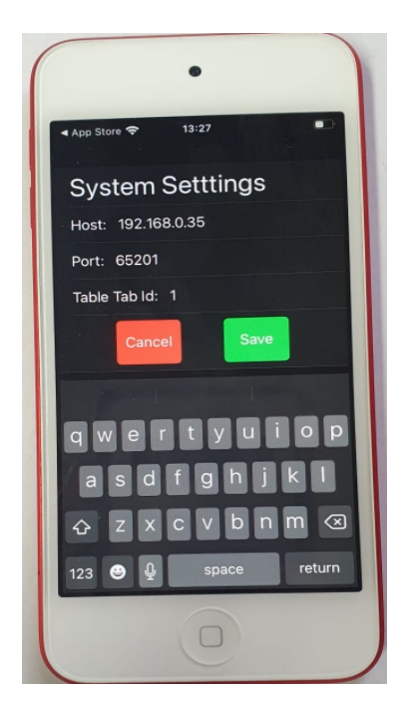

Host: Enter the IP address of the till Port: **DO NOT CHANGE** Table Tab Id: The tab you want that orderpad to operate on.

Click Save, Press Sync Data.

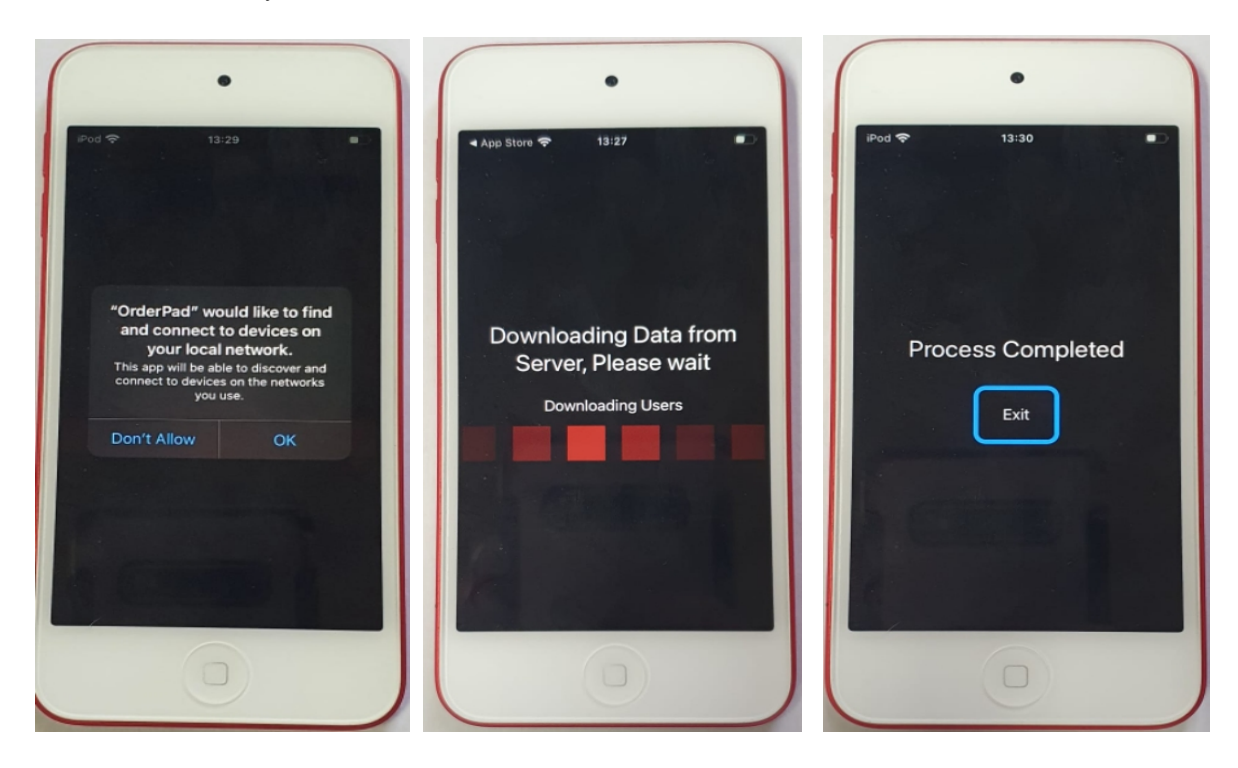

Press exit when process is completed.

Your order pad is now set up.

## F.A.Q

#### myEPOSOrderpad App won't sync with till initially

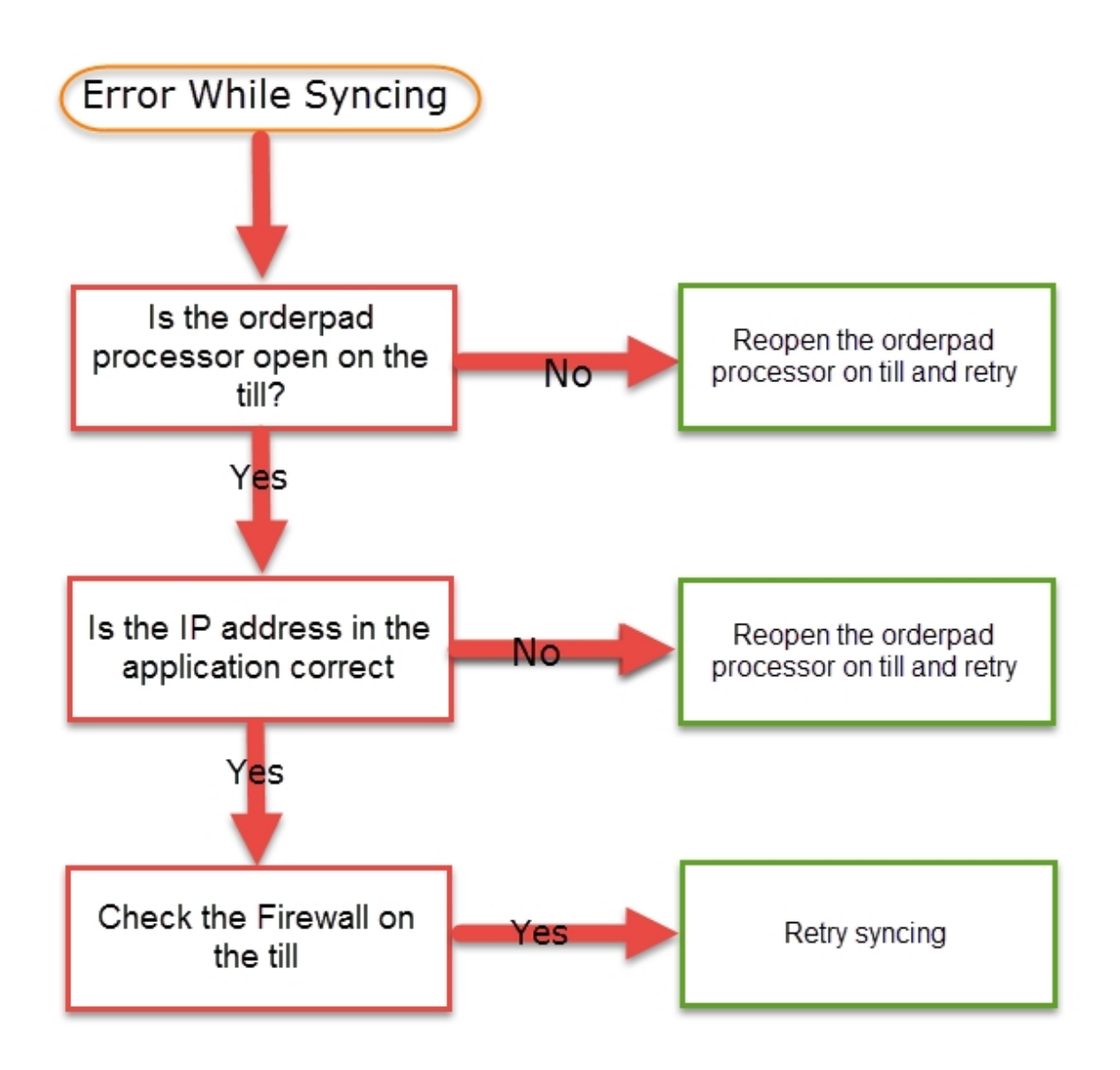